## ② Google Classroom参加・Googleフォームでの課題提出の手順(1)

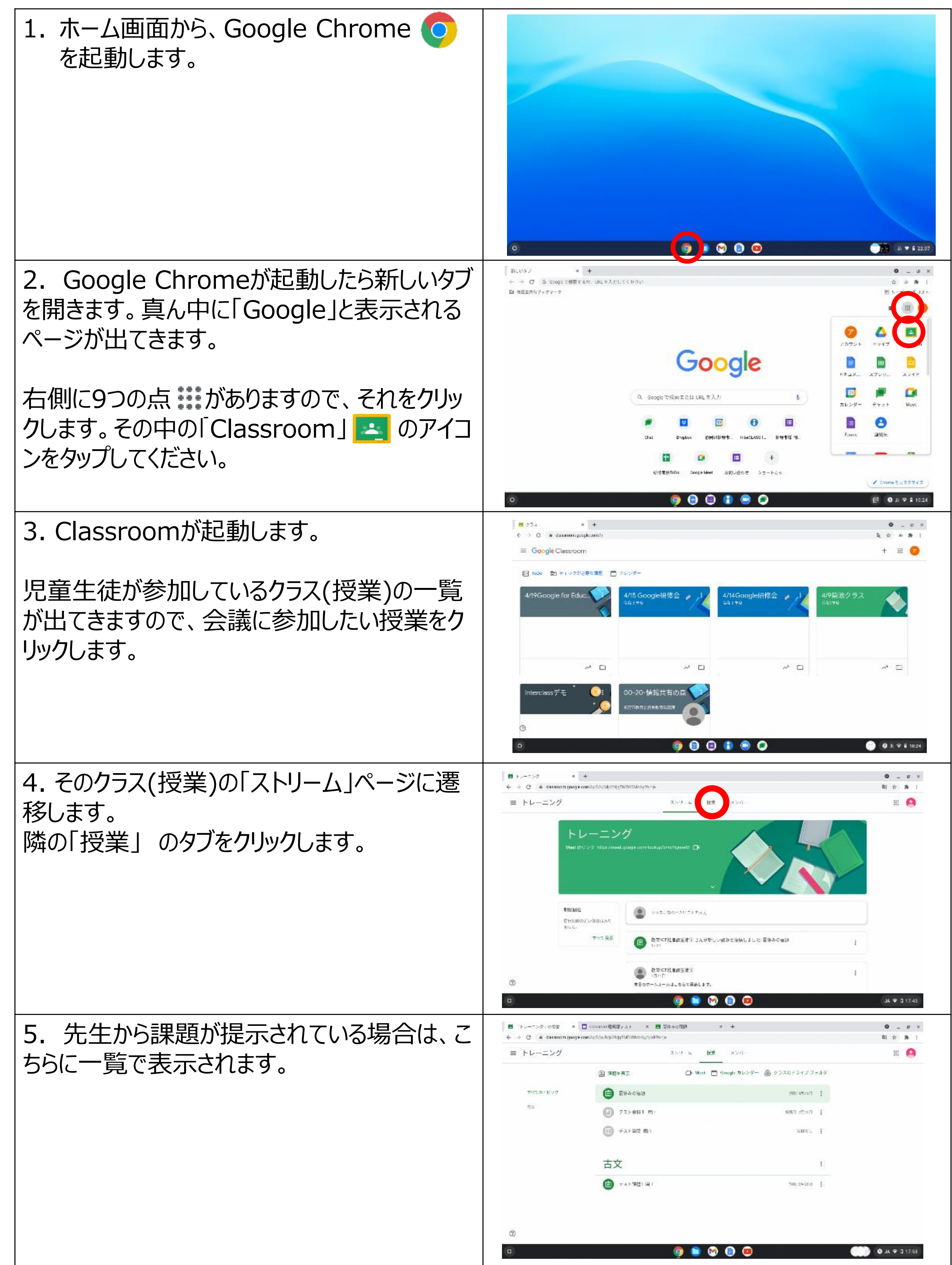

## ② Google Classroom参加・Googleフォームでの課題提出の手順(2)

| 6. 課題の内容を確認して、取り組みたい課題               | <ul> <li>E → p = 7 &gt; 2<sup>3</sup> + 2<sup>3</sup></li> <li>C = determining on permitted which highlight Contract provides and</li> </ul> |                                                                                                    | 0_0×                                  |
|--------------------------------------|----------------------------------------------------------------------------------------------------|----------------------------------------------------------------------------------------------------|---------------------------------------|
| を聞きます。                               | ≡ トレーニング                                                                                                    | ストリーム 歴史 メンバー                                                                                                    | # <b>(</b> )                          |
|                                      |                                                                                                    | ③ 第四を表示. ○ West □ Google カレンジー ▲ クラスロメライメフォルダ                                                                                                    |                                       |
|                                      | 412<br>412                                                                                                    | E E # 4 6 6 22                                                                                                    |                                       |
|                                      |                                                                                                    | 送付ファイルの内容を持なして、数Mの対すると用キスカして目在してください。                                                                                                    |                                       |
|                                      |                                                                                                    | ・<br>Classroom理解発ナスト<br>Brogit フォーム                                                                                                    |                                       |
|                                      |                                                                                                    | 1982AT                                                                                                    |                                       |
|                                      |                                                                                                    | () 72-883 mr (883 mr)                                                                                                    |                                       |
|                                      |                                                                                                    | the set is the set of the set of the se |                                       |
|                                      | 0                                                                                                    | 古文                                                                                                    |                                       |
|                                      | a                                                                                                    | 🧿 🐚 🧐 🗐                                                                                                    | 🎐 🌒 JA 🗢 🛛 17.44                      |
| 7. Googleフォームが開きます。                  | <ul> <li>E + &gt; Ø − utat ×</li> <li>← → Ø = # doceptertertertertertertertertertertertertert</li></ul>                                      | 🖪 Hark venni 🕸 🗐 (. 7. ) - 8 +<br>Terren (f. v. 17. Na (. ) 1. Markev (. 17. Markev (. 17. Markev ) 1. Markev (. ) 1. Markev (. ) 1. Markev                                                                                                    | 0 _ 0 ×                               |
| 設問の内容に従って回答を入力します                    |                                                                                                    | Classroom理解度テスト                                                                                                    |                                       |
|                                      |                                                                                                    | Thereare アレリートで通貨できょうないとして当時の主のたち(マイやちょ                                                                                                    |                                       |
|                                      |                                                                                                    |                                                                                                    |                                       |
| すべて入力ができたら、 送信  送信                   |                                                                                                    | □ 系向<br>□ 6.00                                                                                                    |                                       |
| ボタンをクリックします。                         |                                                                                                    | □ 雪郎<br>□ Zpファイル                                                                                                    |                                       |
|                                      |                                                                                                    | and the second second se                                                                                                    |                                       |
|                                      |                                                                                                    | - ロマルームはマントバロク毎人希望が広でれた <sup>30</sup> がなした。不可信知時間た                                                                                                    |                                       |
|                                      |                                                                                                    | (2008le 1.4-77                                                                                                    |                                       |
|                                      | п                                                                                                    |                                                                                                    |                                       |
|                                      | 0                                                                                                    | og 💿 🗞 💿                                                                                                    | • • • • • • • • • • • • • • • • • • • |
| 8. 課題が提出できたことを確認します。                 | <ul> <li>Function ()、 の数本 ×</li> <li>A ()、 の determine ()</li> </ul>                                                                         | descentiere , x) x +                                                                                                    | 0_ U ×                                |
|                                      |                                                                                                    |                                                                                                    |                                       |
|                                      |                                                                                                    | Classroom 理解度テスト<br><sup></sup>                                                                                                    |                                       |
| 課題を開く」    <sup>課題を開く</sup> をクリックします。 |                                                                                                    | DINTERNAS                                                                                                    |                                       |
|                                      |                                                                                                    | しのフォームに アンドロング形式会社 大部分的なされました。「空気法の構成」                                                                                                    |                                       |
|                                      |                                                                                                    | Google フォーム                                                                                                    |                                       |
|                                      |                                                                                                    |                                                                                                    |                                       |
|                                      |                                                                                                    |                                                                                                    |                                       |
|                                      |                                                                                                    |                                                                                                    |                                       |
|                                      |                                                                                                    |                                                                                                    |                                       |
|                                      | 0                                                                                                    | 💿 💿 😒 💿                                                                                                    | <b>0</b> JA 🍄 I 17.44                 |
| 0 Claceroomの理明。 ジボ主ニャクェオ             | 日 トレーニング 06年 × 1                                                                                                    | ■ daxcoon電KE、AF X 目 Choo雪時 X +                                                                                                    | 0 _ v ×                               |
| フ. LIASSI UUI IIV)i床庭ハーンル衣小C1Lより。    | E トレーニング                                                                                                    | aanter van gewaar en versen werne waard 2004 als                                                                                                    |                                       |
|                                      | ◎ 夏休み                                                                                                    | の宿題                                                                                                    | Heater a                              |
| 自分の課題が提出済みであることを改めて確                 | 数年107後年2月<br>100.月                                                                                                    | 生化(+173)<br>生化(+173)<br>未配:8月31日<br>現代(10)[現代]                                                                                                    | n The th                              |
|                                      | 3H72-114                                                                                                    | シー事を任認して、必須におする主要を <mark>入力して</mark> 目出してくたさい。<br>(2日を取                                                                                                    | (63)L                                 |
| 診しま9。                                | +                                                                                                    | Classroom/H射南アスト<br>Dorgle ジャーム                                                                                                    |                                       |

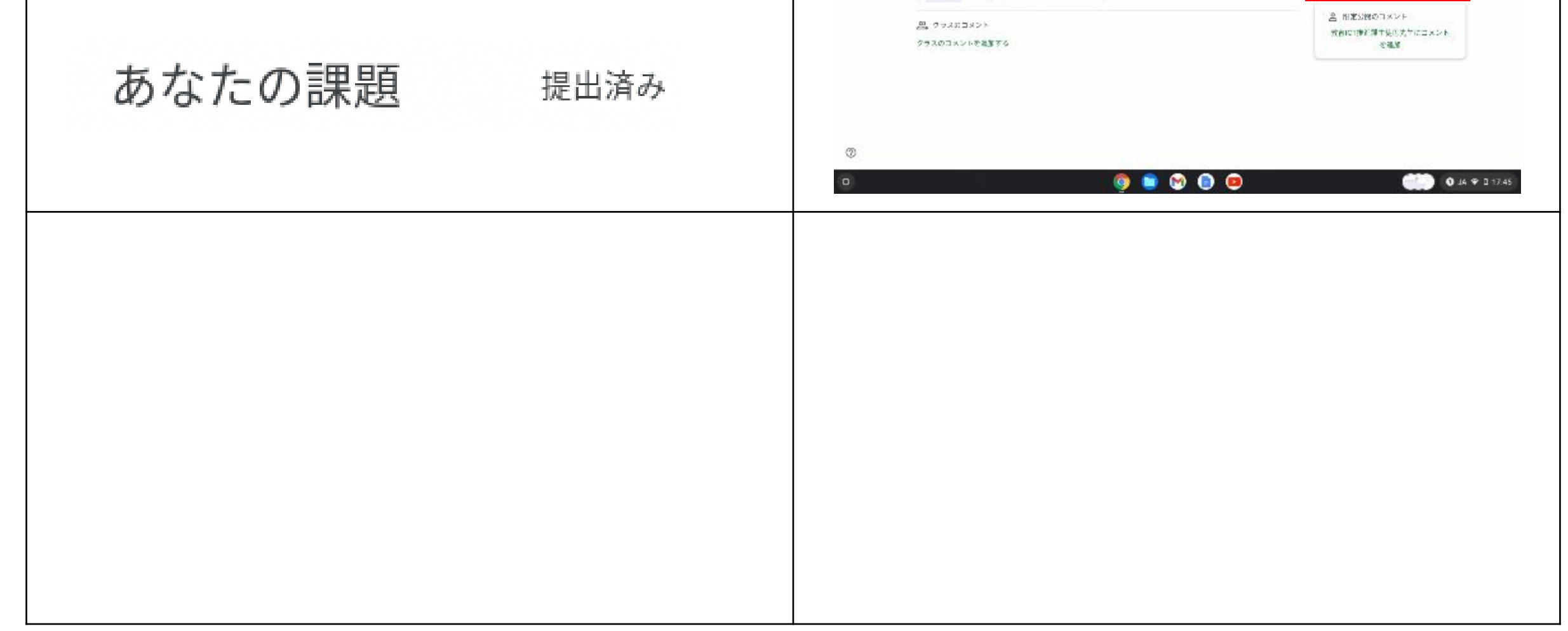